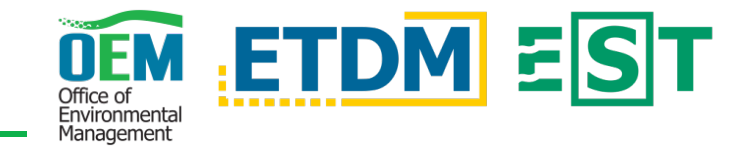

# ACCESSING THE SITE

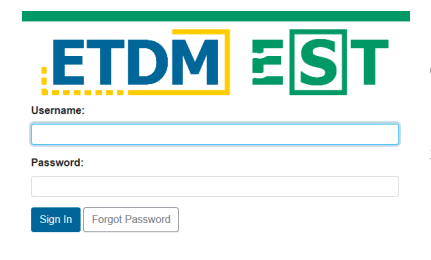

Enter your username and password on the <u>login</u> page. Your login information for the old site will be the same for the new site.

ACCESSING THE AGENCY ACTIVITY LOG

Once logged in, you will be directed to the Welcome page. There are multiple ways you can access the log form:

You can quickly access the form through the **Log Agency Activity for Agreement** link under **Invoices** in the left menu.

You can also go to the **Dashboard** under **Invoices**, or use the quick links on the right of the Welcome page.

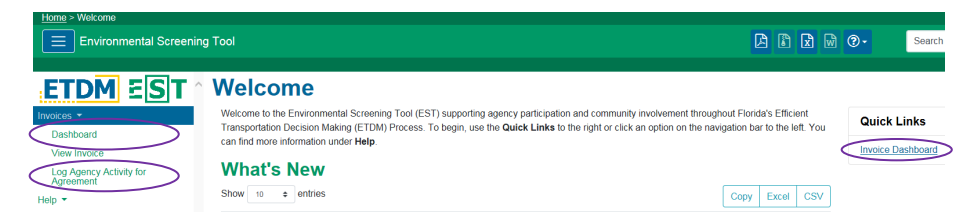

## Through the Dashboard

In the drop-down menu under **Actions**, choose **Log Agency Activity for Agreement** for your open agreement or **Log Agency Activity** under an open invoice.

| Open Agreements and        | Invoices | Invoices in Review   |           |                       |                      |                |                                                             |
|----------------------------|----------|----------------------|-----------|-----------------------|----------------------|----------------|-------------------------------------------------------------|
| Open Agree                 | men      | ts                   |           | Open In               | voices               |                |                                                             |
| Organization               | ţ1       | Agreement / Contract |           | Organization 1        | Agreement / Contract | Invoice Number | ⊺↓ Status ↑↓                                                |
| Search                     |          | Search               |           | Search                | Search               | Search         | Search                                                      |
| FWC                        |          | AS907                | Actions - | FWC                   | AS907                | 2              | Internal Draft (11/16/2018) Action                          |
| howing 1 to 1 of 1 entries |          |                      |           | Showing 1 to 1 of 1 e | entries              |                | Invoice #2<br>View Invoice<br>Activity Log Summary Report ( |

<u>Selecting for Agreement or Invoice</u>: Use the option under your open agreement if you don't know which invoice the activity will be billed under, or if an invoice has not yet been created for the period of the activity being logged. Use the option under the **open invoice** if the activity is to be included in a draft invoice. For either choice, the activity will be included in the appropriate invoice when the date of the activity falls within the invoice reporting period.

#### **Open Agreements**

| Organization | 1↓ Agreement / Contract | î↓ |
|--------------|-------------------------|----|
| Search       | Search                  |    |
|              |                         |    |

#### Log Agency Activity for Agreement

#### **Upload Batch Spreadsheet**

Upload Spreadsheet:

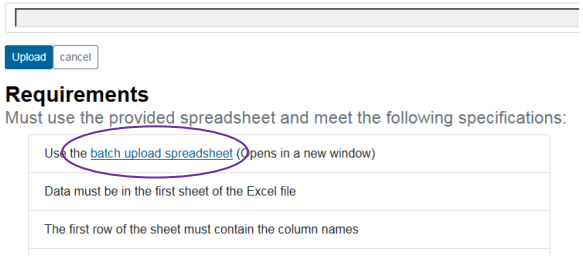

The spreadsheet will open in a new window. Follow all requirements in order to properly input the information into the spreadsheet, and save the document. The provided spreadsheet allows you to validate your entries prior to uploading your activities.

Click Browse to upload it from your computer, then click Upload.

Once the spreadsheet has been uploaded, you will be directed back to the activity log which will allow you to manage the individual entries.

#### **Create New Activities**

To add the activities manually, click the **Create** button in the top right. You will be directed to the Create Activity form.

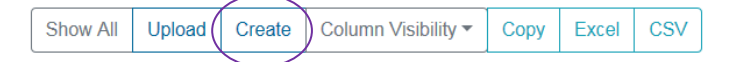

Complete the fields on this form. The boxes with downward-facing arrows will open a drop-down menu when you click on them.

### Log Agency Activity for Agreement

| Create Activity                                                 |                                      |                  |  |  |  |  |
|-----------------------------------------------------------------|--------------------------------------|------------------|--|--|--|--|
| ETAT Member:                                                    | Related Project:                     | Related Project: |  |  |  |  |
| Sanders, Scott                                                  | OETDM Search for an ETDM Project     |                  |  |  |  |  |
| Activity Date:                                                  | ONON-ETDM Enter Non-ETDM Project Nar | ne               |  |  |  |  |
| Must be in agreement reporting period: 01/31/2018 to 01/31/2023 | FM Number:                           |                  |  |  |  |  |
| Activity Type:                                                  | Short Description:                   |                  |  |  |  |  |
| Informal Coordination                                           | ·                                    |                  |  |  |  |  |

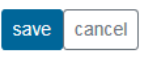

Click the **Save** button at the bottom of the page to save your work. You will be directed back to the log.

## **Table Functions**

#### Log Agency Activity for Agreement

| Show                                       | 10 ¢ entri          | es                |             | -                                                           | -                    |                         |                | Show          | All Jpload          | Create C                 | olumn Visibili 🗸 🗸      | Copy Excel CSV     |
|--------------------------------------------|---------------------|-------------------|-------------|-------------------------------------------------------------|----------------------|-------------------------|----------------|---------------|---------------------|--------------------------|-------------------------|--------------------|
| $\stackrel{\uparrow\downarrow}{\text{Id}}$ | Activity<br>Date î↓ | ETAT<br>Member î↓ | 1↓<br>Hours | î↓<br>Project                                               | FDOT FM<br>Number îl | Activity<br>Type î↓     | †↓<br>Phase    | †↓<br>County  | FDOT<br>District 11 | †↓<br>Actions            | Short<br>Description ↑↓ | Batch<br>Upload ↑↓ |
| Se                                         | Search              | Search            | Search      | Search                                                      | Search               | All 🗸                   | All 🗸          | Search        | Search              | Search                   | Search                  | Search             |
| 3145                                       | 10/10/2018          | Sanders,<br>Scott | 7.0         | 12838 -<br>test<br>update<br>swat<br>project to<br>non-swat | 41506432804          | Advance<br>Notification | Administration | Lee<br>County | FDOT<br>District 4  | informal<br>coordination | test                    | 626 edit<br>delete |

#### Show All/Show Me Filter

| Show All |   |
|----------|---|
|          |   |
| Show Me  | Γ |

The **Show All/Show Me** button allows reviewers to filter activities. To see all activity, click **Show All**. This button will change to **Show Me**, which you can click to

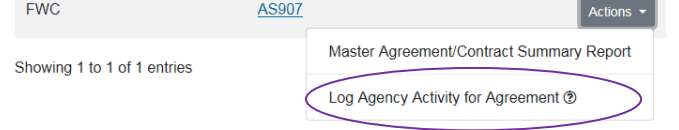

# ENTERING ACTIVITIES INTO THE LOG

# **Uploading Batch Activities**

If you want to upload a **batch list** of activities, select the **Upload** button at the top right corner of the table.

|          | $\frown$ |        |                     |      |       |     |
|----------|----------|--------|---------------------|------|-------|-----|
| Show All | Upload   | Create | Column Visibility - | Сору | Excel | CSV |
|          | $\sim$   |        |                     |      |       |     |

Use the batch upload spreadsheet to upload the content.

the button, the table's default is to show only your activities.

#### Copy data and create an Excel or CSV file

CopyExcelCSVClickCopyto copythe data into your<br/>Clipboard,Spreadsheet, orCSVto open or save as a comma-separated<br/>values (CSV) file.to copyto copyto copy

### Edit and Delete

On the main log page, you can also individually manage activities using the **Edit** and **Delete** buttons.

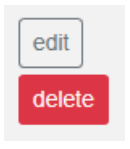

1